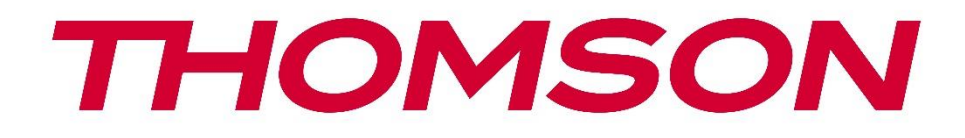

# 🗖 Google TV

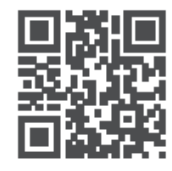

tv.mythomson.com

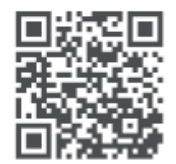

tv.mythomson.com/ en/Support/FAQs/

# **THOMSON STREAMING BOX PLUS 270**

#### IMPORTANT

Veuillez lire attentivement ce manuel avant d'installer et d'utiliser la Streaming Box 270 Plus. Conservez ce manuel à portée de main pour toute référence ultérieure.

| Conte | nu                                                 |   |
|-------|----------------------------------------------------|---|
| 1 Int | formations sur la sécurité et les produits         | 4 |
| 1.1   | Applications et performances                       | 5 |
| 1.2   | Protection des données                             | 5 |
| 2 Int | troduction                                         | 5 |
| 3 Bo  | oîtier de diffusion en continu                     | 6 |
| 3.1   | Face avant                                         | 6 |
| 3.2   | Panneau arrière                                    | 6 |
| 4 Té  | lécommande                                         | 7 |
| 4.1   | Télécommande 1                                     | 7 |
| 4.2   | Télécommande 2                                     | 8 |
|       |                                                    | 8 |
| 5 Ins | stallation                                         | 9 |
| 5.1   | Contenu de l'emballage                             | 9 |
| 5.2   | Mise en place                                      | 9 |
| 5.3   | Positionnez votre appareil de diffusion en continu |   |
| 5.4   | Appairage de la télécommande                       |   |
| 5.5   | Première installation                              |   |
| 6 Go  | oogle TV                                           |   |
| 6.1   | Configuration de Google TV                         |   |
| 6.2   | Configuration avec l'application Google Home       |   |
| 6.3   | Configuration sur le téléviseur                    |   |
| 7 Éc  | ran d'accueil                                      |   |
| 7.1   | Accueil                                            |   |
| 7.2   | Compte Google                                      |   |
| 7.3   | Applications                                       |   |
| 7.4   | Bibliothèque                                       |   |
| 7.5   | Champ de recherche Google TV                       |   |
| 7.6   | Notification                                       |   |

| 8 I                                                            | Paramètres                                                                                                    | 18                                                             |
|----------------------------------------------------------------|----------------------------------------------------------------------------------------------------|----------------------------------------------------------------|
| 9 (                                                            | Connexion des appareils Bluetooth                                                                                                    | 18                                                             |
| 9.1                                                            | 1 Télécommandes et accessoires                                                                                                    | 18                                                             |
| 9.2                                                            | 2 Paire d'accessoires                                                                                                    | 18                                                             |
| 9.3                                                            | 3 Télécommande                                                                                                    | 19                                                             |
| 0                                                              | 9.3.1 Dispositifs                                                                                                    | 19                                                             |
| 9                                                              | 9.3.2 Boutons de la télécommande                                                                                                    | 19                                                             |
| 9.4                                                            | 4 Fonction des boutons étoiles de la télécommande                                                                                                    | 19                                                             |
| 10                                                             | Contenu diffusé (Google Cast)                                                                                                    | 19                                                             |
| 11                                                             | "Hey Google" - Assistant vocal et fonction de contrôle                                                                                                    | 20                                                             |
| 12                                                             | Réglages du format d'affichage                                                                                                    | 20                                                             |
| 12                                                             | 2.1 Sélection du format                                                                                                    | 20                                                             |
| 13                                                             | Réglages du format sonore                                                                                                    | 21                                                             |
|                                                                |                                                                                                    |                                                                |
| 14                                                             | Lecture USB                                                                                                    | 21                                                             |
| 14<br>15                                                       | Lecture USB<br>Mises à jour                                                                                                    | 21<br>23                                                       |
| 14<br>15<br>16                                                 | Lecture USB<br>Mises à jour<br>Questions et réponses                                                                                                    | 21<br>23<br>23                                                 |
| 14<br>15<br>16<br>17                                           | Lecture USB<br>Mises à jour<br>Questions et réponses<br>Spécifications techniques                                                                                                    | 21<br>23<br>23<br>23                                           |
| 14<br>15<br>16<br>17<br>17                                     | Lecture USB<br>Mises à jour<br>Questions et réponses<br>Spécifications techniques                                                                                                    | 21<br>23<br>23<br>24<br>24                                     |
| 14<br>15<br>16<br>17<br>17                                     | Lecture USB<br>Mises à jour<br>Questions et réponses<br>Spécifications techniques<br>7.1 Audio et vidéo<br>7.2 Système et mémoire                                                                                                    | 21<br>23<br>23<br>24<br>24<br>24<br>24                         |
| 14<br>15<br>16<br>17<br>17<br>17                               | Lecture USB<br>Mises à jour<br>Questions et réponses<br>Spécifications techniques<br>7.1 Audio et vidéo<br>7.2 Système et mémoire<br>7.3 Ports                                                                                                    | 21<br>23<br>23<br>24<br>24<br>24<br>24<br>24                   |
| 14<br>15<br>16<br>17<br>17<br>17<br>17                         | Lecture USB<br>Mises à jour<br>Questions et réponses<br>Spécifications techniques<br>7.1 Audio et vidéo<br>7.2 Système et mémoire<br>7.3 Ports<br>7.4 Haut-parleur et microphone                                                                            | 21<br>23<br>24<br>24<br>24<br>24<br>24<br>24                   |
| 14<br>15<br>16<br>17<br>17<br>17<br>17<br>17                   | Lecture USB<br>Mises à jour<br>Questions et réponses<br>Spécifications techniques<br>7.1 Audio et vidéo<br>7.2 Système et mémoire<br>7.3 Ports<br>7.4 Haut-parleur et microphone<br>7.5 Connectivité sans fil                                               | 21<br>23<br>24<br>24<br>24<br>24<br>24<br>24<br>24<br>24       |
| 14<br>15<br>16<br>17<br>17<br>17<br>17<br>17<br>17             | Lecture USB<br>Mises à jour<br>Questions et réponses<br>Spécifications techniques<br>7.1 Audio et vidéo<br>7.2 Système et mémoire<br>7.3 Ports<br>7.4 Haut-parleur et microphone<br>7.5 Connectivité sans fil<br>7.6 Combinabilité                          | 21<br>23<br>24<br>24<br>24<br>24<br>24<br>24<br>24<br>24<br>24 |
| 14<br>15<br>16<br>17<br>17<br>17<br>17<br>17<br>17             | Lecture USB<br>Mises à jour<br>Questions et réponses<br>Spécifications techniques<br>7.1 Audio et vidéo<br>7.2 Système et mémoire<br>7.3 Ports<br>7.4 Haut-parleur et microphone<br>7.5 Connectivité sans fil<br>7.6 Combinabilité<br>7.7 Données générales | 21<br>23<br>24<br>24<br>24<br>24<br>24<br>24<br>24<br>25<br>25 |
| 14<br>15<br>16<br>17<br>17<br>17<br>17<br>17<br>17<br>17<br>17 | Lecture USB                                                                                                    | 21<br>23<br>24<br>24<br>24<br>24<br>24<br>24<br>25<br>25<br>25 |

# 1 Informations sur la sécurité et les produits

Votre appareil a été soigneusement contrôlé et emballé avant d'être expédié. Lors du déballage, assurez-vous que toutes les pièces sont incluses et gardez l'emballage hors de portée des enfants. Nous vous recommandons de conserver la boîte pendant la période de garantie afin que votre appareil soit parfaitement protégé en cas de réparation ou de garantie. Veuillez lire les instructions avant d'utiliser l'appareil et conservez-les pour vous y référer ultérieurement. Le produit doit être installé conformément aux réglementations nationales.

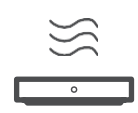

Placez l'appareil dans un endroit bien ventilé, sur une surface plane, ferme et stable. Débranchez la fiche secteur si vous n'utilisez pas l'appareil pendant une période prolongée. Si le câble d'alimentation est endommagé, il doit être remplacé par l'adaptateur 12 V 1,5 A. Veuillez contacter le service clientèle afin d'éviter tout risque.

REMARQUE : Pour éviter les chocs électriques, ne pas exposer l'appareil à la pluie ou à l'humidité et le protéger des températures élevées, de l'humidité, de l'eau et de la poussière. Ne pas utiliser l'appareil dans des endroits humides ou froids.

Si l'appareil doit être réparé, veuillez consulter le site web : https://tv.mythomson.com/en/ Support/ et contacter le service après-vente.

Pour éviter la propagation du feu, éloignez toujours les bougies et autres flammes nues.

Ne pas exposer l'appareil à la lumière directe du soleil.

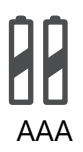

#### Remplacement de la batterie

Il y a un risque d'explosion si la batterie est remplacée par un type incorrect :

- Remplacement d'une pile par un type de pile incorrect qui peut couper un fusible (par exemple, dans le cas de certains types de piles au lithium).
- l'élimination d'une pile dans un feu ou un four chaud ou le broyage ou le démontage mécanique d'une pile pouvant entraîner une explosion
- laisser une batterie dans un environnement où les températures sont extrêmement élevées, ce qui peut entraîner les problèmes suivants une explosion ou la fuite de liquides ou de gaz inflammables
- une batterie exposée à une pression d'air extrêmement faible, ce qui peut entraîner une explosion ou une fuite de liquides ou de gaz inflammables.

Un appareil portant ce symbole est un appareil électrique de classe II ou un appareil à double isolation. Il a été conçu de manière à ne pas nécessiter de connexion de sécurité pour la mise à la terre.

Ce marquage indique que ce produit doit être éliminé correctement dans toute l'UE conformément à la directive 2002/96/CE (DEEE) et ne doit pas être jeté avec les autres déchets ménagers. Veuillez le recycler de manière responsable et contribuer à la réutilisation durable des ressources matérielles. Remettez-le à un système de collecte ou contactez le détaillant où vous avez acheté le produit.

Conformément à la loi sur les piles, les utilisateurs finaux sont légalement tenus de retourner les piles usagées. Ne jetez pas les piles usagées dans les ordures ménagères, mais remettez-les à un système de collecte des piles usagées.

Par la présente, StreamView déclare que l'équipement radio de type Streaming Box répond aux exigences de la directive 2014/53/UE. Le texte intégral de la déclaration de conformité UE est disponible à l'adresse Internet suivante : <u>tv.mythomson.com/support</u>. Pour une utilisation à l'intérieur uniquement

#### 1.1 Applications et performances

La vitesse de téléchargement dépend de votre connexion internet. Certaines applications peuvent ne pas être disponibles dans votre pays ou région. Un abonnement à la diffusion en continu peut être nécessaire. Netflix est disponible dans certains pays. Plus d'informations sur www.netflix.com. La disponibilité de l'Assistant Google dépend de la prise en charge de la recherche vocale par Google.

#### 1.2 Protection des données

Les fournisseurs d'applications et de services peuvent collecter et utiliser des données techniques et des informations connexes, y compris, mais sans s'y limiter, des informations techniques sur cet appareil, le système et le logiciel d'application et les périphériques. Ils peuvent utiliser ces informations pour améliorer les produits ou fournir des services ou des technologies qui ne vous identifient pas personnellement. En outre, certains services tiers déjà inclus dans l'appareil ou installés par vous après l'achat du produit peuvent nécessiter l'enregistrement de vos données personnelles. Certains services peuvent également collecter des données personnelles sans avertissement supplémentaire. StreamView ne peut être tenu responsable d'une éventuelle violation de la protection des données par des services tiers.

# 2 Introduction

Avec Google TV<sup>™</sup> sur la Streaming Box Plus 270, vous pouvez profiter de tous les divertissements que vous aimez - avec un peu d'aide de Google. Google TV rassemble en un seul endroit les films, séries et autres de tous vos abonnements. Besoin d'inspiration ? Obtenez des recommandations et utilisez la puissante fonction de recherche de Google pour trouver des émissions dans plus de 10 000 applications. Vous pouvez également utiliser votre voix pour trouver des programmes, écouter de la musique, contrôler des appareils domestiques intelligents et bien plus encore. Et grâce aux listes de surveillance et aux profils personnalisés, l'expérience est adaptée à chacun.

# 3 Boîtier de diffusion en continu

## 3.1 Face avant

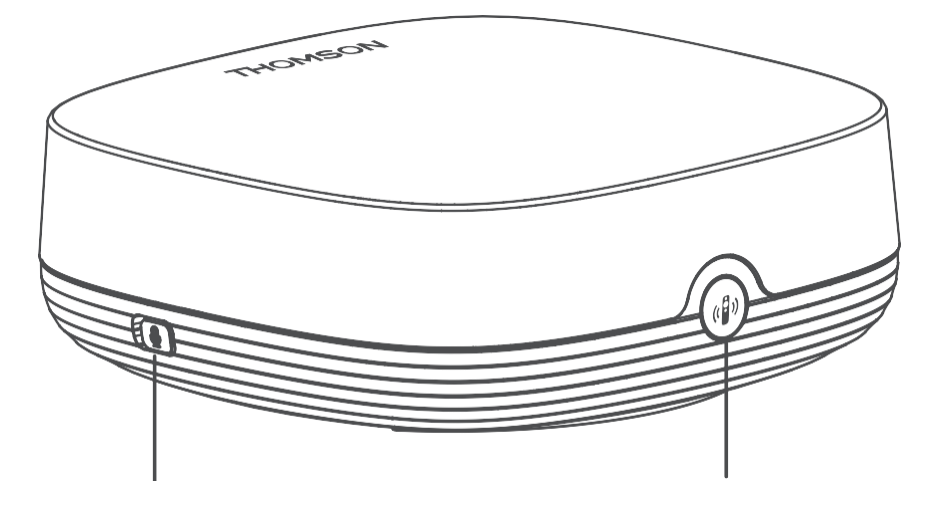

Activation/désactivation du microphone de champ lointain

Trouver ma télécommande

## 3.2 Panneau arrière

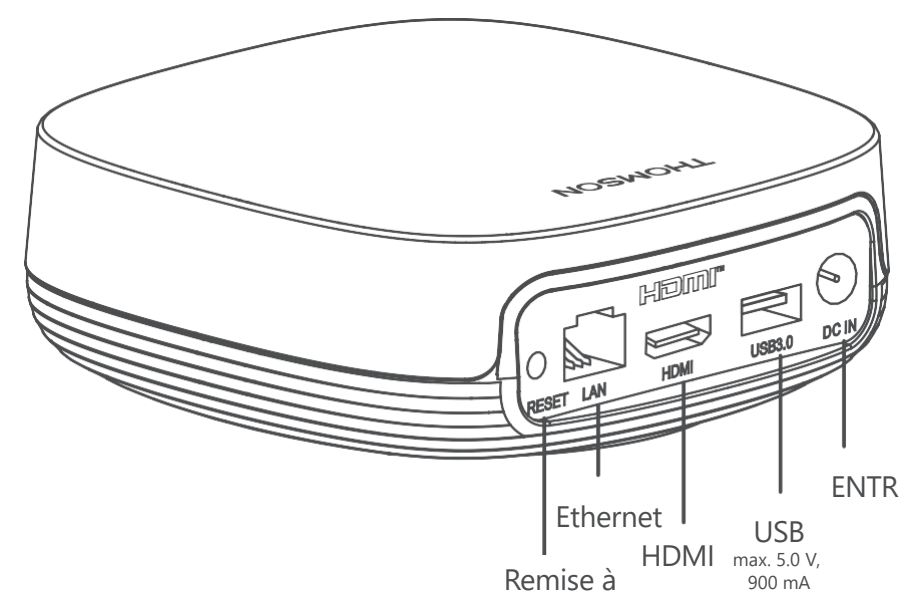

# 4 Télécommande

## 4.1 Télécommande 1

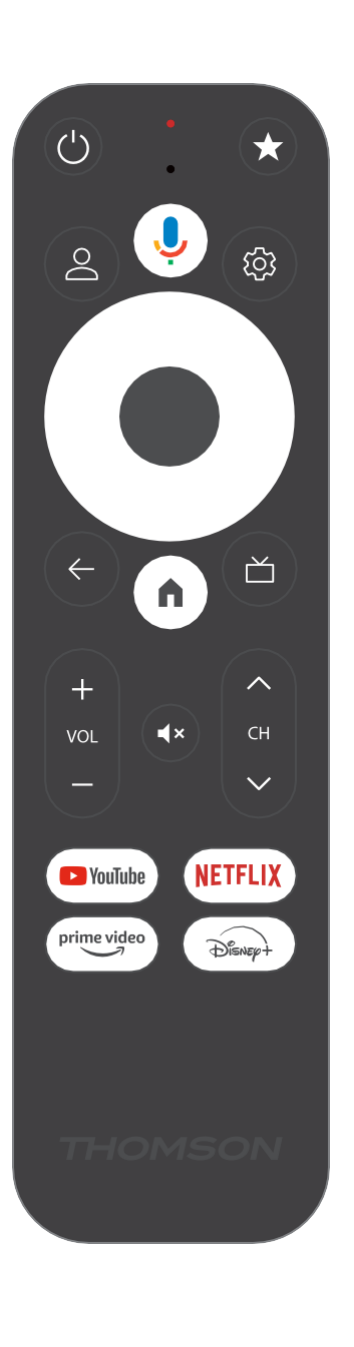

| Ċ           | Veille : Veille rapide / Veille / Marche                                                                                                    |
|-------------|----------------------------------------------------------------------------------------------------|
| *           | Appuyez sur cette touche et maintenez-la enfoncée pour activer la<br>fonction de raccourci de<br>ce bouton. Appuyez brièvement sur la touche étoile pour<br>sélectionner l'option souhaitée.<br>ou pour sélectionner la source d'entrée.                  |
| $\bigcirc$  | Changement de profil : Basculer entre plusieurs profils Google                                                                                                    |
| Ŷ           | Microphone : Active l'assistant Google et le microphone<br>intégré dans la télécommande                                                                                                    |
| ক্ট্য       | Paramètres : Ouvre le menu des paramètres                                                                                                    |
|             | OK : Confirme les sélections                                                                                                    |
| $\bigcirc$  | Bouton de direction (D-pad) : Navigation dans le menu, réglage des options, déplacement de la mise au point ou du curseur, etc.                                                                                                    |
| ÷           | Retour/Retour : Retourner à l'écran de menu précédent, reculer<br>d'un pas, fermer les fenêtres, fermer le télétexte (en mode Live TV-<br>Teletext). Quitter la lecture de fichiers multimédias et revenir au<br>menu général du MMP (Multi Medi Player). |
| A           | Accueil : Ouvre l'écran d'accueil                                                                                                    |
| ď           | Guide électronique des programmes                                                                                                    |
| + ~ ~ ~     | Volume +/- : Contrôle le volume sonore du téléviseur                                                                                                    |
| < H>        | Programme +/- : Permet de zapper les chaînes TV/radio<br>individuelles. Fait défiler la liste des chaînes page par page lorsque<br>la liste des chaînes est affichée sur l'écran du téléviseur.                                                           |
| €×          | Muet : Couper complètement le volume du téléviseur                                                                                                    |
| YouTube     | Lancer l'application YouTube                                                                                                    |
| prime video | Lancer l'application Prime Video                                                                                                    |
| NETFLIX     | Lancer l'application Netflix                                                                                                    |
| Disnep+     | Lancer l'application Disney +                                                                                                    |

## 4.2 Télécommande 2

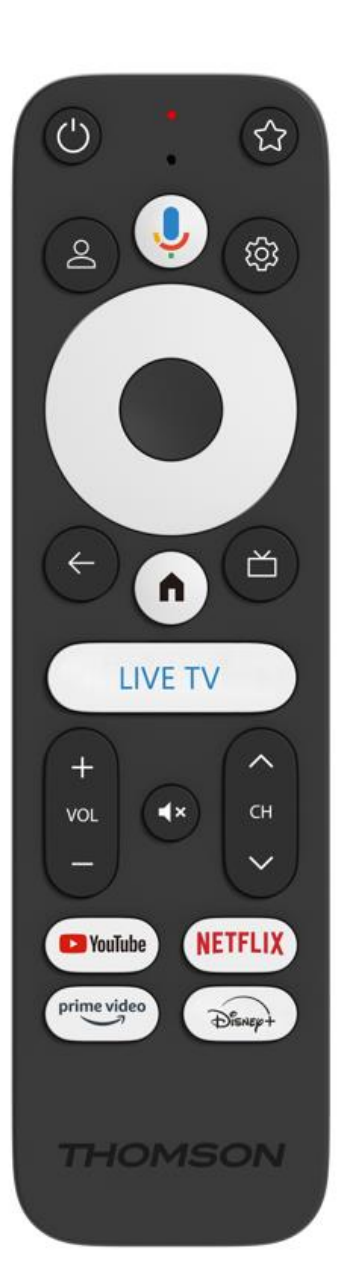

| С<br>С          | Veille : Veille rapide / Veille / Marche                                                                                                    |
|-----------------|----------------------------------------------------------------------------------------------------|
| *               | Appuyez sur cette touche et maintenez-la enfoncée pour activer la<br>fonction de raccourci de<br>ce bouton. Appuyez brièvement sur la touche étoile pour<br>sélectionner l'option souhaitée.<br>ou pour sélectionner la source d'entrée.                  |
| $\bigcirc$      | Changer de profil : Change de profil d'utilisateur                                                                                                    |
| Ŷ               | Microphone : Active l'assistant Google et le microphone<br>intégré dans la télécommande                                                                                                    |
| ڻي:<br>1        | Paramètres : Affiche le menu des paramètres de la TV en direct (en mode TV en direct), affiche les options de réglage disponibles telles que le son et l'image.                                                                                           |
|                 | OK : Confirme les sélections                                                                                                    |
| $\bigcirc$      | Bouton de direction (D-pad) : Navigation dans le menu, réglage des options, déplacement de la mise au point ou du curseur, etc.                                                                                                    |
| ÷               | Retour/Retour : Retourner à l'écran de menu précédent, reculer<br>d'un pas, fermer les fenêtres, fermer le télétexte (en mode Live TV-<br>Teletext). Quitter la lecture de fichiers multimédias et revenir au<br>menu général du MMP (Multi Medi Player). |
| <b>n</b>        | Accueil : Ouvre l'écran d'accueil.                                                                                                    |
| ď               | Guide électronique des programmes                                                                                                    |
| +<br>~<br>-     | Volume +/- : Contrôle le volume sonore du téléviseur                                                                                                    |
| < F>            | Programme +/- : Permet de zapper les différentes chaînes de télévision/radio. Fait défiler la liste des chaînes page par page lorsque la liste des chaînes est affichée sur l'écran du téléviseur.                                                        |
| €               | Muet : Coupe complètement le volume du téléviseur.                                                                                                    |
| 🕨 YouTube       | YouTube : Lance l'application YouTube                                                                                                    |
| prime video     | Prime Video : Lance l'application Prime Video                                                                                                    |
| NETFLIX         | Netflix : Lance l'application Netflix                                                                                                    |
| Disner+         | Disney+ : Lancer l'application Disney+                                                                                                    |
| TV EN<br>DIRECT | Lancer l'application Live TV                                                                                                    |

## **5** Installation

#### 5.1 Contenu de l'emballage

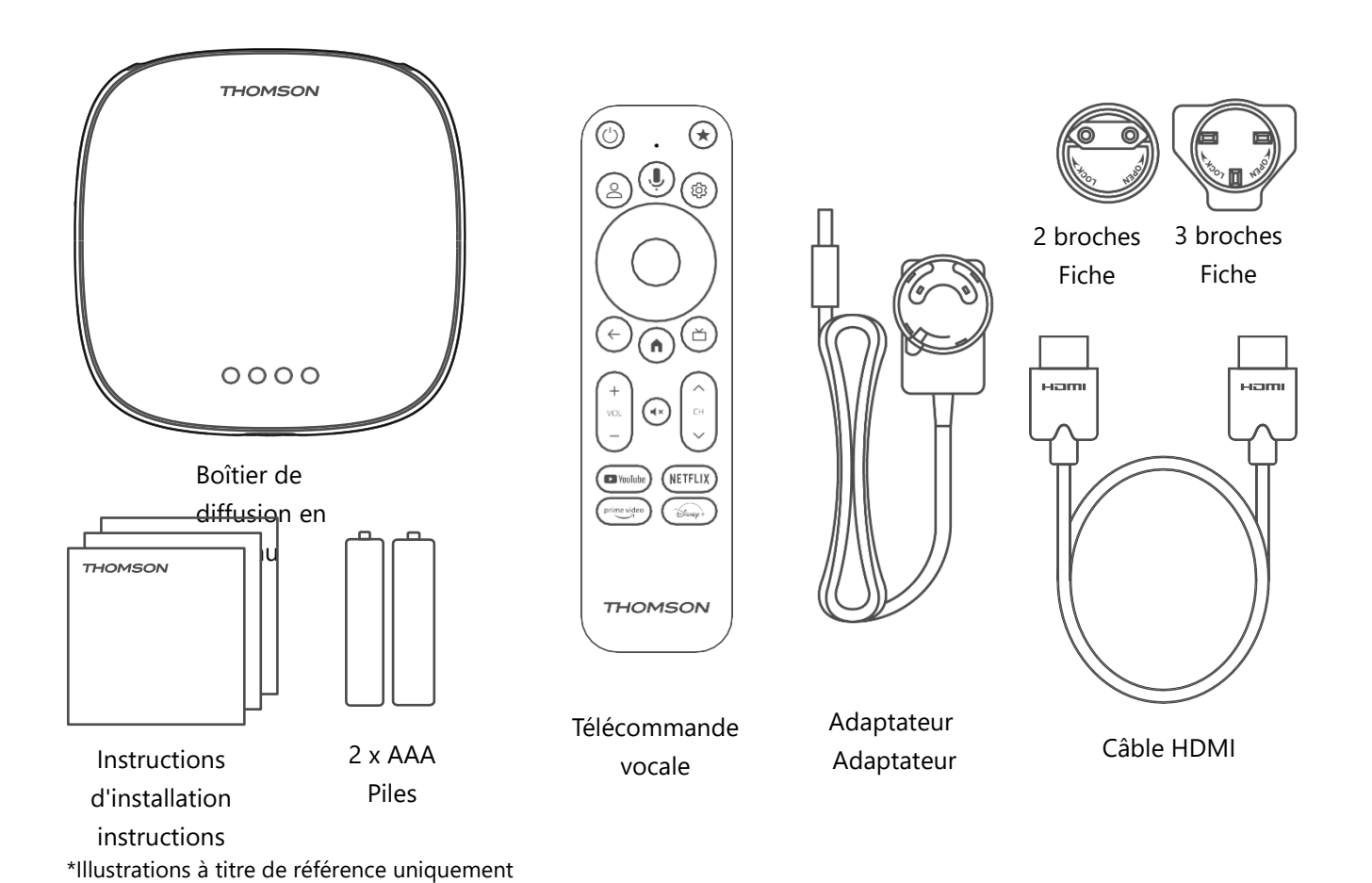

5.2 Mise en place

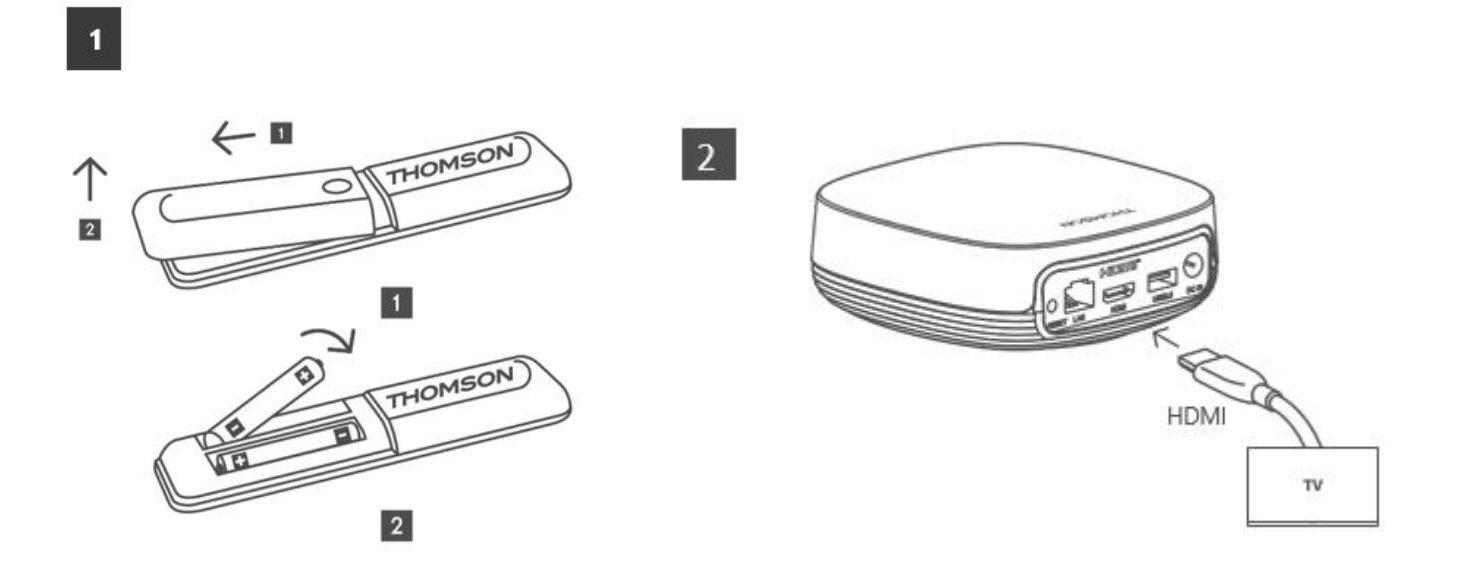

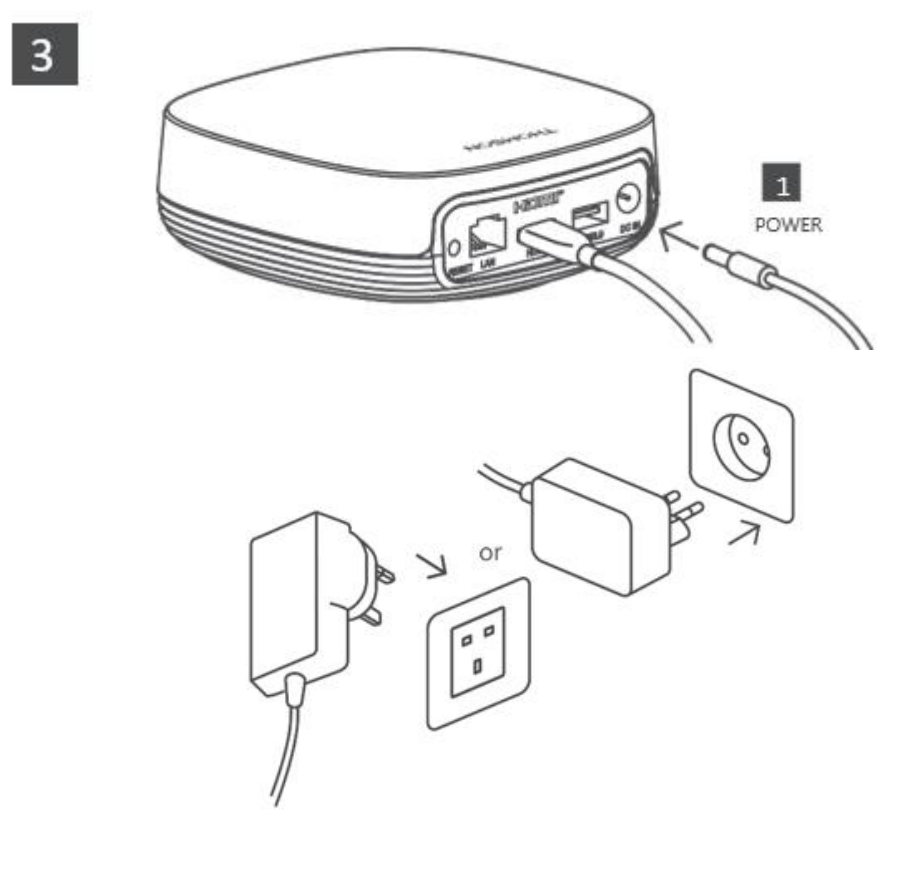

#### En option :

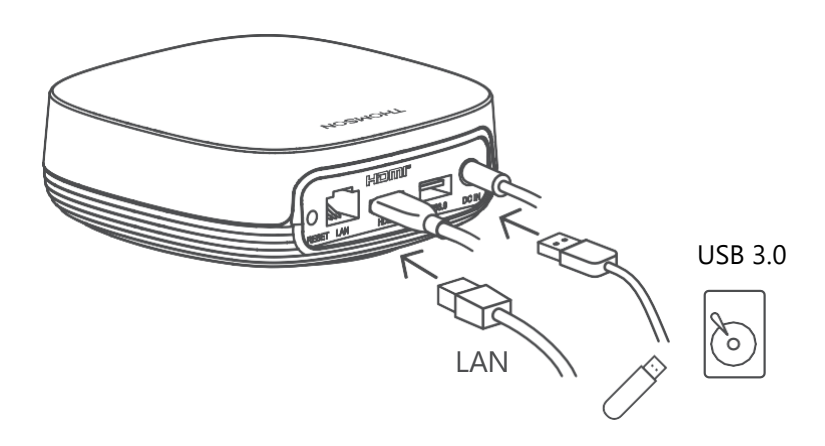

Si aucune connexion Internet n'est disponible via le réseau local, vous serez invité à vous connecter à Internet via le réseau local sans fil (WLAN) lors de l'installation initiale.

#### 5.3 Positionnez votre appareil de diffusion en continu

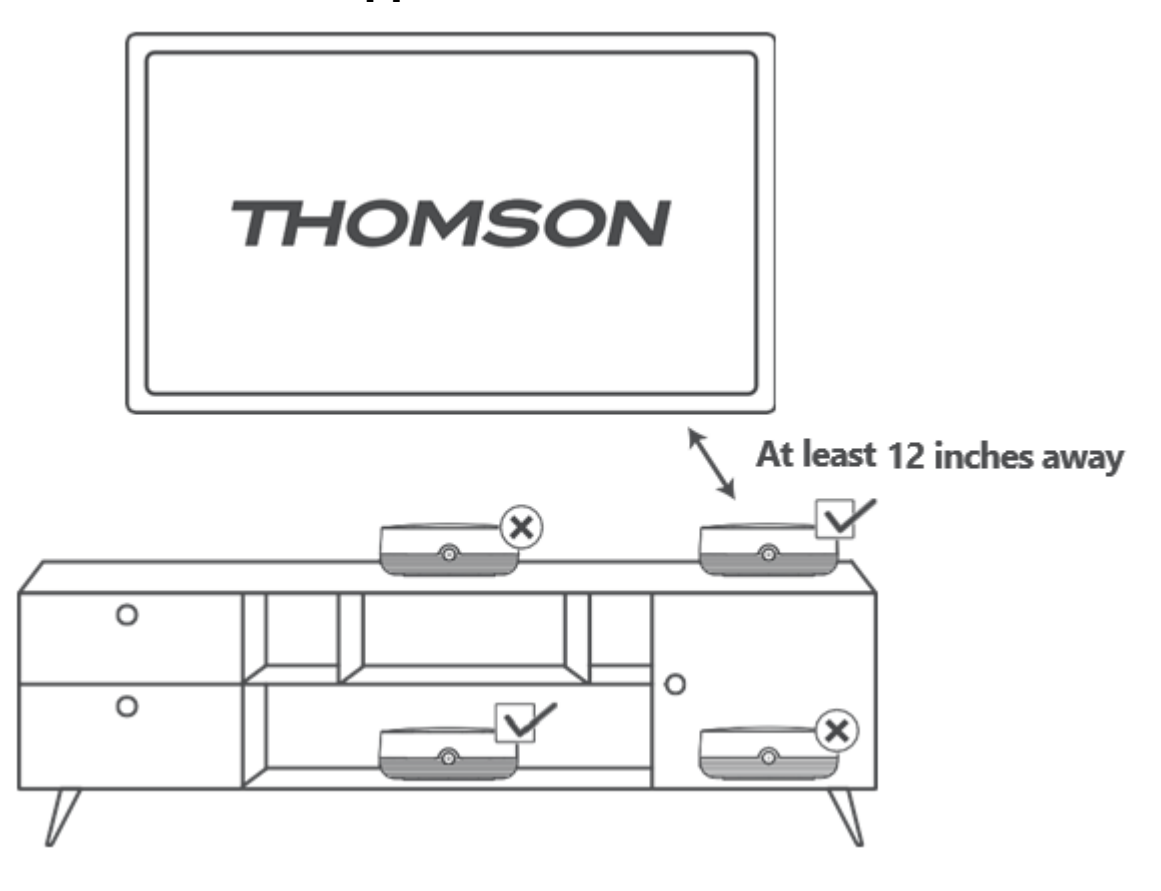

Pour garantir la précision de la commande vocale en champ lointain, il est recommandé d'utiliser le dispositif de diffusion en continu à plus de 12 pousses des haut parleurs du téléviseur. Ne placez pas votre appareil de diffusion en conti

pouces des haut-parleurs du téléviseur. Ne placez pas votre appareil de diffusion en continu dans un meuble fermé.

## 5.4 Appairage de la télécommande

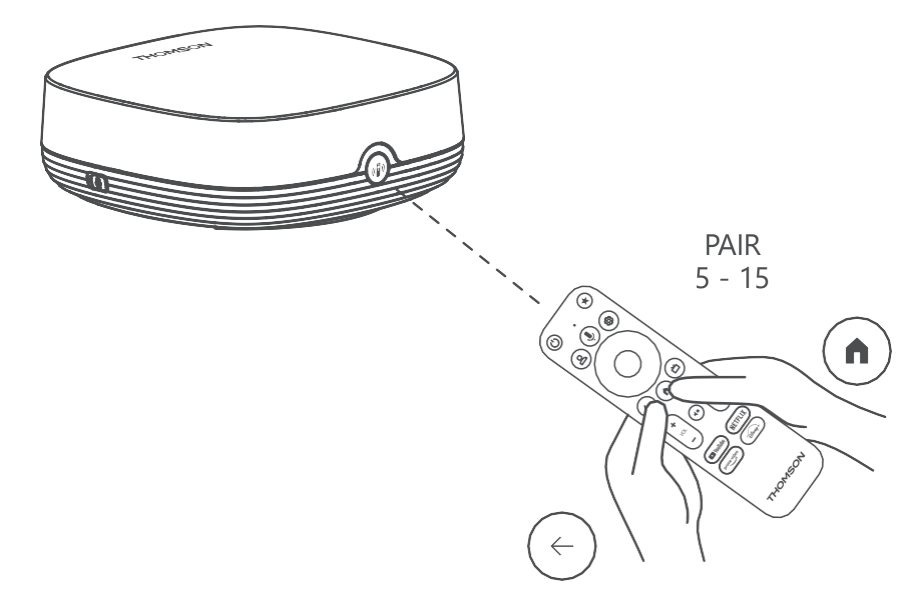

Allumez le téléviseur et le boîtier de diffusion en continu et suivez les instructions à l'écran pour appairer la télécommande.

#### 5.5 Première installation

Une fois la télécommande appariée, sélectionnez la langue d'installation et votre région, puis suivez les instructions d'installation qui s'affichent à l'écran.

Vous pouvez scanner le code QR à l'écran pour configurer votre Streaming Box Plus 270 dans l'application Google Home sur votre smartphone ou votre tablette. Vous pouvez également sélectionner "Set up on TV instead" en bas de l'écran et suivre les instructions à l'écran.

#### **Remarque :**

Un compte Google est nécessaire pour configurer la Streaming Box Plus 270.

# 6 Google TV

## 6.1 Configuration de Google TV

Vous pouvez configurer votre Streaming Box 270 Plus via l'application Google Home sur votre mobile (téléphone ou tablette) ou manuellement en sélectionnant l'option "Configurer sur la TV à la place" en bas de l'écran.

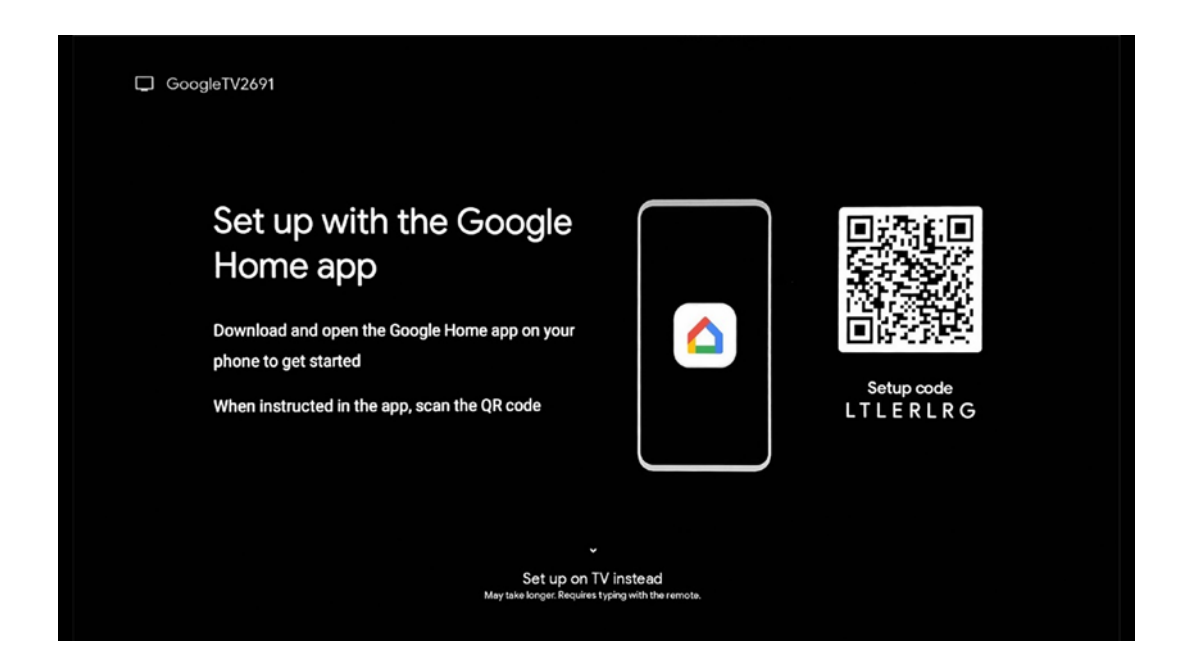

#### 6.2 Configuration avec Google Home App

Pour configurer l'application Google Home, il est nécessaire de disposer d'un appareil mobile (smartphone ou tablette) sur lequel l'application Google Home est installée et que l'appareil mobile soit connecté à Internet via le même réseau Wi-Fi que celui auquel la Streaming Box Plus 270 doit être connectée. Pour installer l'application Google Home, scannez le code QR sur votre téléviseur ou recherchez "Google Home" dans la boutique d'applications de votre appareil mobile. Si l'application Google Home est déjà installée sur votre appareil mobile, ouvrez-la et suivez les instructions sur votre téléviseur et votre appareil mobile. La configuration du téléviseur via l'application Google Home sur votre appareil mobile ne doit pas être interrompue.

**Remarque :** certains appareils mobiles dotés d'une version plus récente du système d'exploitation Android ne sont pas entièrement compatibles avec l'installation de Google TV via l'application Google Home. Par conséquent, nous recommandons l'option d'installation "Set up on TV".

## 6.3 Configuration sur le téléviseur

Pour installer la Streaming Box Plus 270 à l'aide de votre téléviseur et de la télécommande, appuyez sur le bouton directionnel vers le bas de la télécommande pour sélectionner l'option "**Installer sur le téléviseur**". Suivez ensuite les instructions à l'écran pour terminer l'installation.

Sélectionnez **votre réseau Wi-Fi** - Sélectionnez un réseau Wi-Fi disponible et connectez votre Streaming Box Plus 270 en entrant le mot de passe correspondant. **Connexion Google** - Connectez-vous à votre compte Google à l'aide de votre adresse e-mail et de votre mot de passe.

#### **Remarque :**

Un compte Google est nécessaire pour configurer la Streaming Box Plus 270. Pour accéder à la boutique Google Play, utiliser la fonction "Hey Google" ou lancer vos applications favorites, vous devez être connecté avec votre compte Google.

Si vous n'avez pas de compte Google ou si vous souhaitez créer un compte partagé, vous devez l'enregistrer avant d'installer la Streaming Box Plus 270 sur votre ordinateur ou votre smartphone. Vous pouvez créer un compte Google en visitant le site web suivant <u>:</u> <u>https://accounts.google.com/signup</u>

Une fois l'installation initiale de votre appareil de streaming THOMSON terminée, l'écran d'accueil de Google TV s'affiche.

Remarque : les illustrations du menu figurant dans ce mode d'emploi sont données à titre indicatif et peuvent différer d'un pays à l'autre.

# 7 Écran d'accueil

# 7.1 Accueil

Depuis l'écran d'accueil, vous pouvez lancer n'importe quelle application installée, regarder un film à partir de diverses applications de streaming ou entrer dans le menu des paramètres de votre Streaming Box Plus 270.

En outre, vous pouvez à tout moment quitter l'application et revenir à l'écran d'accueil en appuyant sur le bouton Accueil de la télécommande.

Dans la première ligne (Recommandé pour vous), le contenu des applications de diffusion en continu installées sur votre téléviseur est suggéré en fonction de vos critères de recherche dans votre historique de recherche.

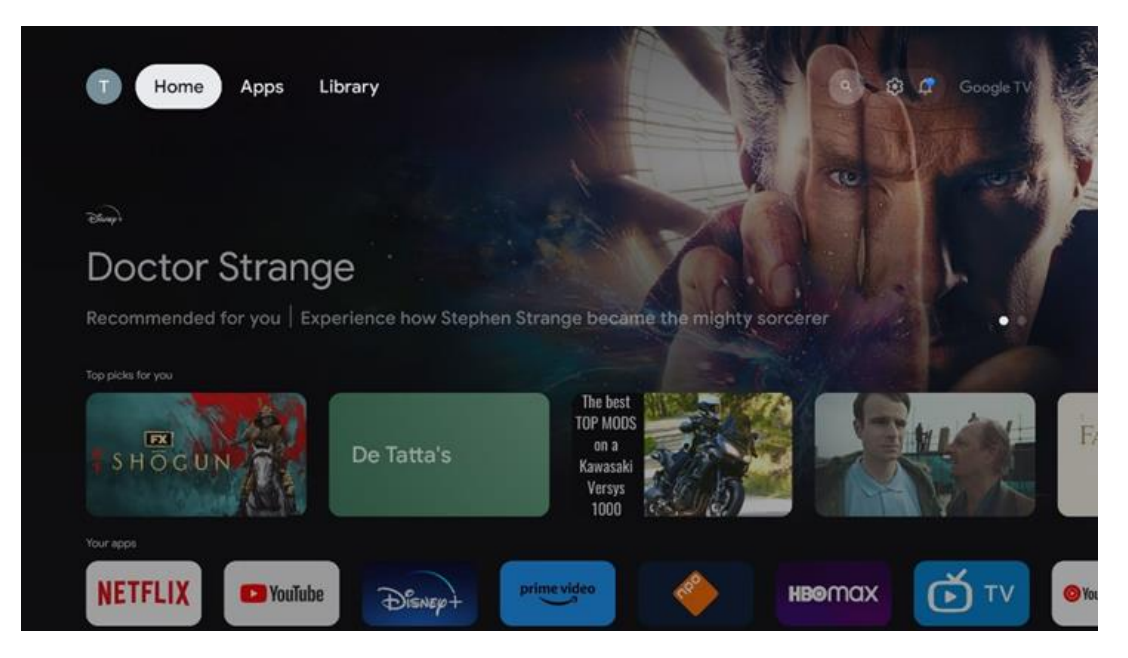

**Remarque :** Selon les réglages de votre téléviseur et le pays sélectionné lors de la configuration initiale, le menu Accueil peut contenir des éléments différents.

La deuxième ligne (**Your apps**) est la ligne des applications. Les applications les plus importantes pour les services de streaming tels que Netflix ou YouTube se trouvent dans cette première ligne.

Sélectionnez l'application à l'aide des touches directionnelles de votre télécommande et confirmez votre sélection à l'aide de la touche OK pour lancer l'application sélectionnée.

Sélectionnez l'application et maintenez le bouton OK enfoncé pour supprimer l'application sélectionnée de la première rangée de favoris, la déplacer vers une nouvelle position ou la lancer.

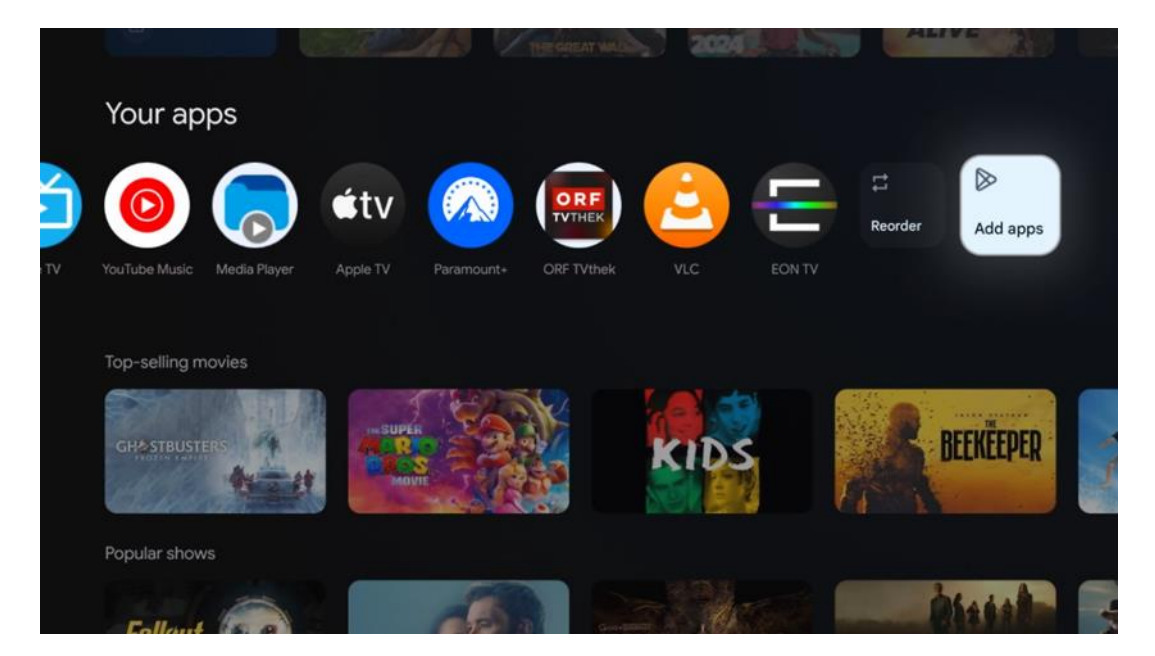

À l'avant-dernière position de cette rangée, vous trouverez des cases contenant les options "**Réorganiser**" et "**Ajouter des applications**". Sélectionnez ces options pour réorganiser les applications de cette rangée ou pour ajouter une nouvelle application à cette rangée d'applications favorites.

Plus bas sur l'écran d'accueil, vous trouverez des chaînes supplémentaires affichées par genre ou par catégorie de contenu en continu.

**Remarque :** les applications présentées dans l'image sont fournies à titre d'exemple uniquement et peuvent varier en fonction du pays d'installation.

## 7.2 Compte Google

Naviguez jusqu'à l'icône de votre profil dans le coin supérieur gauche et appuyez sur "OK". Mettez l'icône du profil en surbrillance et appuyez sur "OK".

Vous pouvez y modifier les paramètres de votre profil, ajouter un nouveau compte Google ou gérer des comptes existants.

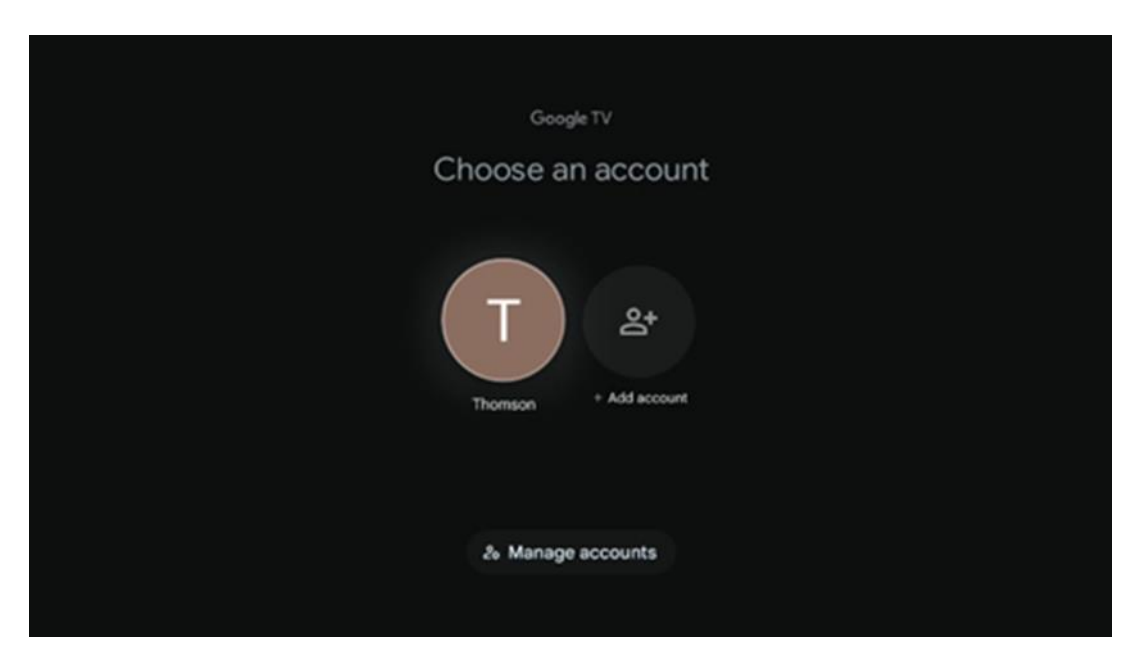

## 7.3 Applications

Sélectionnez l'onglet Apps sur l'écran d'accueil pour afficher les applications installées sur votre téléviseur. Mettez en surbrillance une barre de recherche pour saisir le nom d'une application que vous souhaitez installer à partir de Google Play Store.

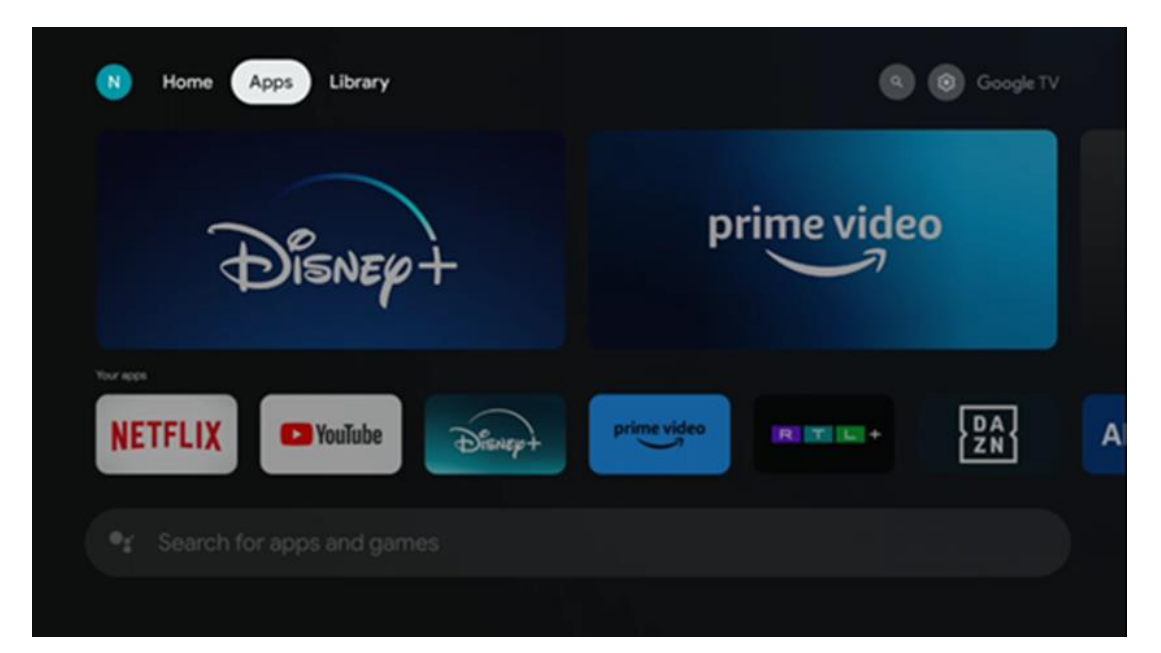

**Remarque :** certaines applications ne fonctionnent que dans votre propre réseau. Ces applications ne sont pas des services internet ouverts mais seulement des solutions internes pour plusieurs téléviseurs dans le même foyer. Le fonctionnement de ces applications peut donc être déterminé par votre téléviseur IP ou votre opérateur de réseau.

Certaines applications peuvent être téléchargées en fonction de la géolocalisation. Cela signifie que les applications dépendantes de la géolocalisation ne sont disponibles que dans le Google Play store conformément aux règles de géolocalisation et ne peuvent pas être téléchargées et installées dans d'autres pays.

Certaines applications disponibles pour les appareils mobiles tels que les téléphones portables et les tablettes ne peuvent pas être téléchargées sur les appareils Google TV pour des raisons juridiques.

## 7.4 Bibliothèque

Sélectionnez l'onglet Bibliothèque sur l'écran d'accueil pour lire le contenu en continu que vous avez déjà acheté ou loué sur votre téléviseur ou sur des appareils mobiles tels que votre téléphone portable ou votre tablette à l'aide de votre compte Google.

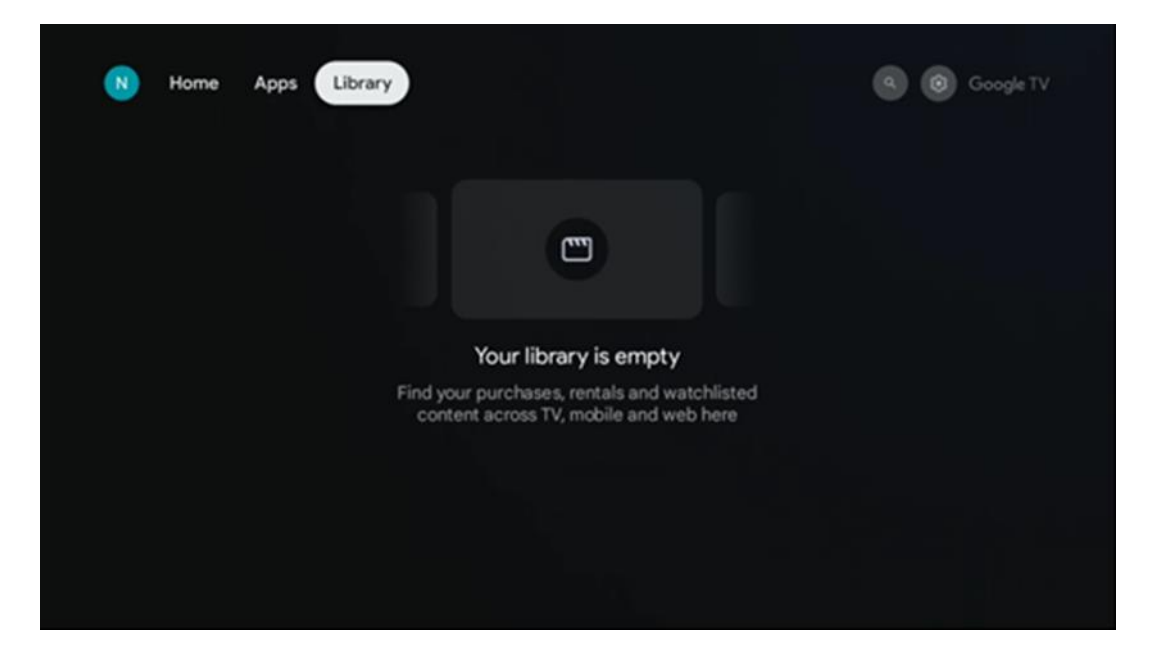

#### 7.5 Champ de recherche Google TV

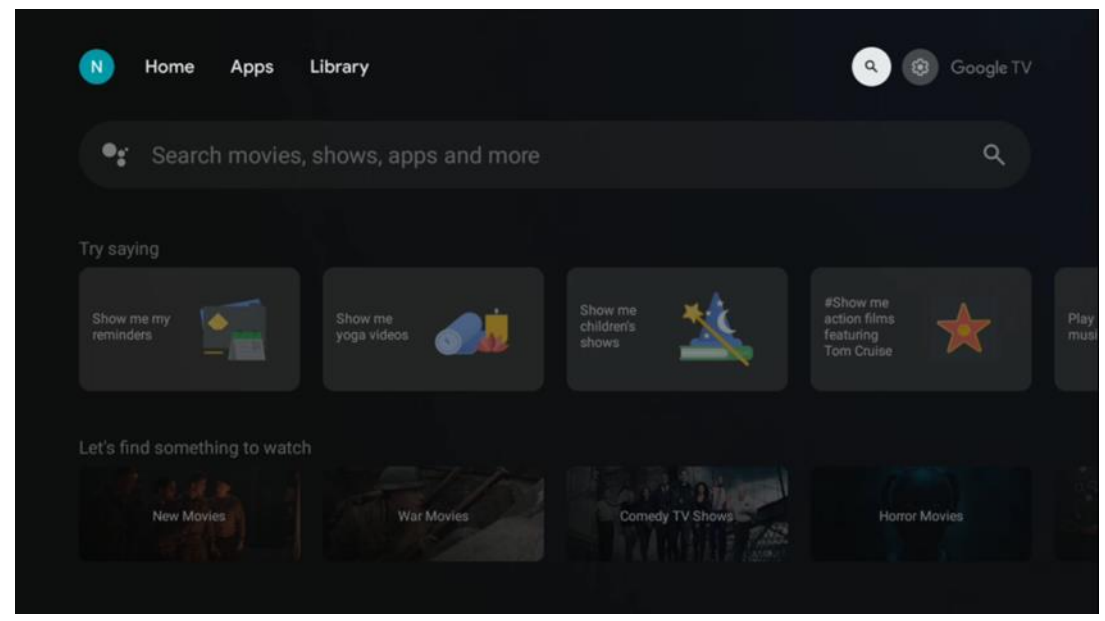

Les outils de recherche sont situés en haut à gauche de l'écran. Vous pouvez soit saisir un mot pour lancer une recherche à l'aide du clavier virtuel, soit essayer la recherche vocale à l'aide du microphone intégré à votre télécommande. Déplacez le curseur sur l'option souhaitée et appuyez sur **OK** pour continuer.

**Recherche vocale** - Appuyez sur l'icône du microphone pour lancer la fonction de recherche vocale. Le champ de recherche vocale de Google s'affiche en haut de l'écran. Posez votre question à Google et votre téléviseur vous répondra. Pour les termes de recherche locaux, il est important que la langue du menu du téléviseur soit réglée sur la langue locale.

**Recherche par clavier** - Sélectionnez la barre de recherche et appuyez sur **OK**. Le clavier virtuel de Google s'affiche à l'écran. Tapez la question à laquelle vous souhaitez obtenir une réponse.

| • | Press the mic bu | itton te | o spe | eak |   |   |                       |                |     |    |    |  | a | U. |
|---|------------------|----------|-------|-----|---|---|-----------------------|----------------|-----|----|----|--|---|----|
|   |                  |          |       |     |   |   |                       |                |     |    |    |  |   |    |
|   |                  |          |       |     |   |   |                       |                |     |    |    |  |   |    |
|   |                  |          |       |     |   |   |                       |                |     |    |    |  |   |    |
|   |                  |          |       |     |   |   |                       |                |     |    |    |  |   |    |
|   |                  |          |       |     |   |   |                       |                |     |    |    |  |   |    |
|   |                  | Q        | $W^2$ | E   | R | T | <b>Y</b> <sup>6</sup> | U <sup>7</sup> | 1.8 | 0° | P  |  |   |    |
|   |                  | A        | s     | D   | F | G | н                     | J              | к   | L  |    |  |   |    |
|   |                  | •        | Ζ     | х   | С | ۷ | В                     | Ν              | М   |    | 8  |  |   |    |
|   |                  |          | 4     | •   |   |   |                       |                | -   | C  | ۶. |  |   |    |

## 7.6 Notification

Le bouton de notification n'apparaît que lorsqu'il y a une ou plusieurs notifications non lues. Pour les consulter, cliquez sur l'icône Paramètres, le sous-menu s'ouvrira. Au bas du sous-menu, vous pourrez trouver toutes les dernières notifications.

# 8 Paramètres

Pour accéder à la liste complète des paramètres disponibles, accédez à l'écran d'accueil en appuyant sur le bouton (icône) Écran d'accueil et naviguez jusqu'au bouton (icône) Paramètres situé dans le coin supérieur droit.

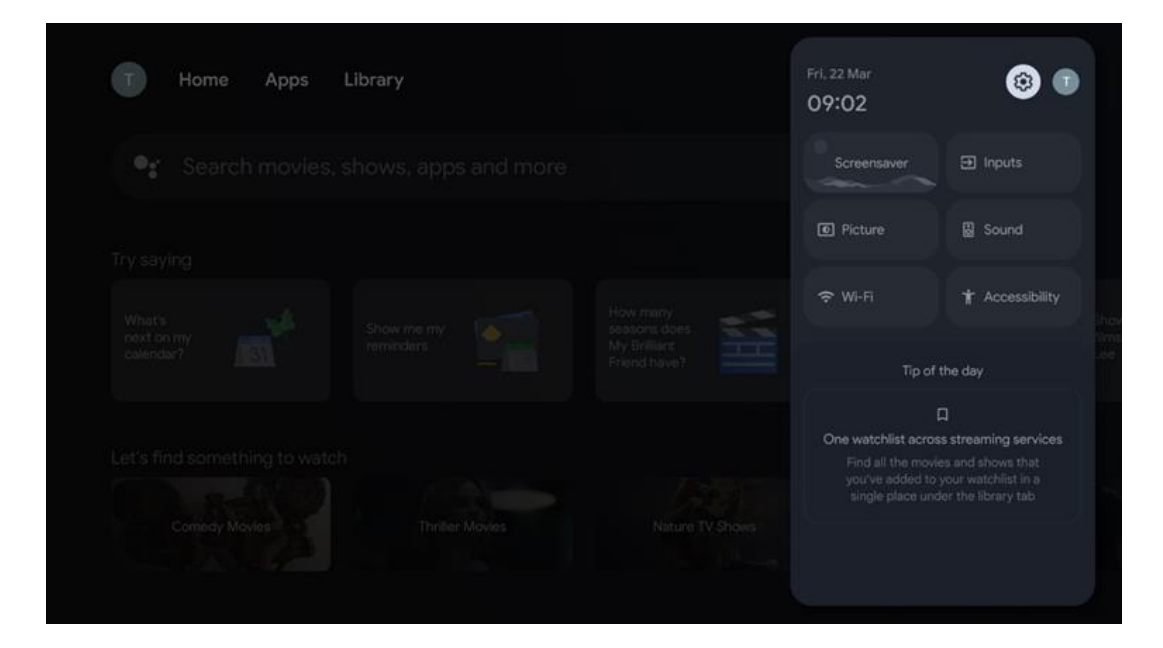

# 9 Connexion des appareils Bluetooth

#### 9.1 Télécommandes et accessoires

Dans ce menu, vous pouvez connecter à la Streaming Box Plus 270 des appareils audio tels que des casques et des haut-parleurs, ainsi que des appareils d'entrée tels que des manettes de jeu, des souris ou des claviers via Bluetooth. Vous pouvez également configurer la télécommande de manière à pouvoir contrôler la mise sous tension/hors tension, le volume +/- ou la sélection des entrées des appareils connectés (TV, récepteur AV ou barre de son) à l'aide de la télécommande THOMSON. Appuyez sur la touche de la télécommande et sur OK pour ouvrir le menu Paramètres. Sélectionnez Bluetooth et appuyez sur OK.

## 9.2 Paire d'accessoires

Assurez-vous que le mode d'appairage Bluetooth est activé sur l'appareil que vous souhaitez connecter à la Streaming Box Plus 270. Sélectionnez l'option de menu Appairer l'accessoire et appuyez sur OK. L'appareil Bluetooth sera listé sur le côté droit. Sélectionnez l'appareil et appuyez sur OK pour lancer le processus d'appairage.

#### 9.3 Télécommande

Sélectionnez l'option de menu Configurer les boutons de la télécommande et appuyez sur **OK**. Le menu Configurer les boutons de la télécommande comporte deux sous-menus

#### 9.3.1 Dispositifs

Sélectionnez Ajouter un appareil et appuyez sur **OK**. Sélectionnez l'appareil que vous souhaitez contrôler avec la télécommande Thomson, le téléviseur, la barre de son ou le récepteur AV et appuyez sur **OK**. Sélectionnez Marque de votre appareil dans la liste et appuyez sur **OK**. Sélectionnez les options de commande que vous souhaitez utiliser avec la télécommande Thomson et suivez les instructions qui s'affichent sur l'écran du téléviseur.

#### 9.3.2 Boutons de la télécommande

Ce sous-menu vous permet de configurer le fonctionnement de votre télécommande Thomson. Vous pouvez définir les fonctions que vous souhaitez continuer à utiliser avec la télécommande d'origine de l'appareil connecté (téléviseur, récepteur AV ou barre de son) et celles que vous souhaitez utiliser avec la télécommande Thomson.

#### 9.4 Fonction des boutons étoiles de la télécommande

Pour attribuer une fonction à la touche Étoile, maintenez-la enfoncée. Une boîte de dialogue affichant les applications installées sur votre appareil apparaît. Sélectionnez l'application que vous souhaitez lancer avec le bouton étoile, puis confirmez votre choix en appuyant sur OK.

# 10 Contenu diffusé (Google Cast)

La Streaming Box Plus 270 est intégrée. Vous pouvez diffuser des vidéos, de la musique ou d'autres contenus depuis votre smartphone, votre tablette ou votre ordinateur vers votre téléviseur.

- 1. Assurez-vous votre téléphone, tablette ou ordinateur se trouve dans même réseau que votre Streaming Box Plus 270.
- 2. Ouvrez l'application qui prend en charge la diffusion, par exemple YouTube.
- 3. Sélectionnez la vidéo et cliquez sur l'icône de diffusion.
- 4. Sélectionnez Streaming Box Plus 270 et appuyez sur OK.

La lecture démarre automatiquement.

#### **Remarque :**

Veuillez noter que toutes les applications de diffusion de contenu vidéo ne prennent pas en charge la fonction Google Cast.

# 11"Hey Google" - Assistant vocal et fonction de contrôle

La Streaming Box Plus 270 prend en charge la fonction Hey Google. La fonction Hey Google peut être activée en appuyant sur la touche microphone de la télécommande ou via le microphone mains libres installé dans l'appareil, qui doit d'abord être activé dans le menu Paramètres > Comptes & Connexion > Sélectionner un compte > Assistant Google > Microphone mains libres.

Vous pouvez utiliser la fonction "Hey Google" pour effectuer diverses opérations sur le boîtier, par exemple pour régler le pourcentage du volume, mettre en sourdine et rétablir la sourdine ou lancer diverses applications.

Vous pouvez rechercher diverses informations sur l'internet, par exemple "Quel temps fera-t-il demain ?", ou rechercher des films, des séries ou des vidéos dans des applications de services de diffusion en continu tels que Netflix, Prime Video, Disney+ ou YouTube.

**Remarque :** Le microphone à champ lointain intégré à l'appareil peut également être désactivé mécaniquement à tout moment à l'aide de l'interrupteur situé sur le côté de l'appareil.

# 12 Réglages du format d'affichage

Appuyez sur le bouton Paramètres de votre télécommande ou sélectionnez l'icône Paramètres sur l'écran d'accueil et ouvrez Affichage et son -> Paramètres d'affichage avancés.

Autoriser le mode jeu - cette fonction est activée par défaut.

Le mode jeu de la Streaming Box Plus 270 offre les fonctionnalités suivantes :

- **Réduit le décalage d'entrée** : Lorsque le mode jeu est activé, l'appareil de diffusion en continu signale à votre **téléviseur ou à votre moniteur** qu'il doit passer à un mode à faible latence. Cela réduit le délai entre le moment où vous appuyez sur un bouton et celui où vous voyez l'action à l'écran.
- Désactive le traitement vidéo : Les téléviseurs appliquent souvent un posttraitement pour améliorer la qualité vidéo (comme le lissage des mouvements ou la mise à l'échelle). Le mode Jeu **désactive** la plupart de ces processus pour garantir des temps de réponse plus rapides.
- Optimisation pour le Cloud Gaming : Sur les appareils de streaming qui prennent en charge le cloud gaming (par exemple, NVIDIA GeForce NOW, Xbox Cloud Gaming), l'activation du mode jeu améliore la réactivité pour une meilleure expérience de jeu.

#### 12.1 Sélection du format

#### Automatique :

Si vous sélectionnez le paramètre Format d'affichage automatique, le système permet

aux applications installées d'ajuster automatiquement le format HDR à votre périphérique d'affichage. Avec cette option, toutes les applications affichent automatiquement le contenu vidéo dans le format vidéo optimal, mais pas dans la meilleure qualité.

#### Manuel

Si cette option est sélectionnée, vous pouvez désactiver manuellement les formats HDR qui sont pris en charge par vos appareils de lecture et qui peuvent causer des problèmes de lecture. Les formats HDR qui ne sont pas pris en charge par votre appareil de lecture seront affichés sous "formats non pris en charge" et ne pourront pas être activés de force. Les applications installées peuvent sélectionner automatiquement un format vidéo qui ne sera pas affiché avec la meilleure qualité vidéo.

## 13 Réglages du format sonore

Appuyez sur la touche Settings de votre télécommande ou sélectionnez l'icône Settings sur l'écran d'accueil et ouvrez **Display & Sound** -> **Advanced sound settings**.

#### Les paramètres de format sonore suivants sont disponibles :

#### Automatique

Ce paramètre sonore est activé par défaut sur la Streaming Box Plus 270. Avec cette option, la Streaming Box Plus 270 détecte et sélectionne automatiquement le format audio optimal pris en charge par votre téléviseur.

Il est recommandé de laisser ce paramètre activé pour obtenir les meilleures performances audio.

#### Aucun

L'option "Aucun" du menu Paramètres sonores ne doit être sélectionnée que si vous ne souhaitez pas que la Streaming Box Plus 270 reproduise le son Dolby.

#### Manuel

Vous pouvez activer ou désactiver sélectivement chaque format audio pris en charge par la Streaming Box Plus 270, qu'il soit ou non pris en charge par le téléviseur ou le système audio connecté via HDMI eARC.

#### **Format Info**

Cette section affiche les formats audio pris en charge par votre téléviseur ou votre système audio connecté

## **14 Lecture USB**

#### Utilisation des périphériques de stockage USB externes

Connectez un lecteur USB externe (clé USB ou disque dur externe) au port USB-A de la Streaming Box Plus 270.

Lorsque vous connectez le périphérique de stockage USB, appuyez sur la touche pour afficher les options. Vous pouvez lire le contenu multimédia stocké sur le périphérique de stockage ou augmenter la capacité de stockage interne de la Streaming Box Plus 270.

#### Lecture de fichiers multimédias à partir d'un périphérique de stockage externe

Téléchargez une application de lecture multimédia. Lancez l'application installée et sélectionnez le fichier que vous souhaitez lire.

#### Augmentez la capacité de stockage interne de la THOMSON Streaming Box Plus 270 :

Après avoir connecté le périphérique de stockage USB, appuyez sur la touche Home de la télécommande>>Sélectionnez l'icône des paramètres>>Sélectionnez la notification du lecteur flash USB approprié [Select for setup]>>Sélectionnez l'option "Set as device storage" et suivez les instructions qui s'affichent à l'écran.

Vous pouvez également effectuer la même procédure via le menu Paramètres. Réglages / Système / Mémoire / Support de données / Effacer et formater comme mémoire de l'appareil

**Remarque :** Le périphérique de stockage USB connecté doit être formaté en FAT32 ou exFAT.

# 15 Mises à jour

La mise à jour du logiciel de la Streaming Box Plus 270 se fait automatiquement. Si des mises à jour sont disponibles, vous recevrez une notification sur l'écran d'accueil. Sélectionnez la notification et appuyez sur le bouton OK pour la lire.

# 16 Questions et réponses

| Que puis-je faire avec ma Streaming Box Plus 270<br>?                                                    | Avec Google TV sur la Streaming Box Plus 270, vous pouvez profiter de tous les divertissements que vous aimez, avec l'aide de Google. Google TV regroupe en un seul endroit les films, séries et autres contenus de tous vos abonnements. Besoin d'inspiration ? Obtenez des recommandations et utilisez la puissante fonction de recherche de Google pour trouver des émissions dans plus de 10 000 applications. Vous pouvez également utiliser votre voix pour trouver des programmes, écouter de la musique, contrôler des appareils domestiques intelligents et bien plus encore. Et grâce aux listes de surveillance et aux profils personnalisés, l'expérience est adaptée à chacun. |  |  |  |  |  |  |
|----------------------------------------------------------------------------------------------------|----------------------------------------------------------------------------------------------------|--|--|--|--|--|--|
| Ai-je besoin d'une Smart TV pour utiliser mon<br>boîtier de diffusion en continu ?<br>Plus 270 ?         | Non, ce n'est pas nécessaire. La Streaming Box Plus 270 transforme n'importe quel<br>téléviseur en Smart TV.                                                                                                    |  |  |  |  |  |  |
| Quelles connexions sont nécessaires pour faire                                                           | Connexion à la télévision ou au projecteur :                                                                                                    |  |  |  |  |  |  |
| fonctionner ma Streaming Box Plus 270 ?                                                                  | La Streaming Box Plus 270 prend en charge les résolutions vidéo jusqu'à 4K Ultra HD<br>et doit être connectée au téléviseur ou au projecteur via le câble HDMI de haute<br>qualité.                                                                                                    |  |  |  |  |  |  |
|                                                                                                    | Connexion Internet :                                                                                                    |  |  |  |  |  |  |
|                                                                                                    | Vous pouvez vous connecter à Internet par Wi-Fi ou par câble LAN.                                                                                                    |  |  |  |  |  |  |
|                                                                                                    | Le chapitre 4.2 contient des informations sur les connexions optionnelles, par<br>exemple aux appareils audio et aux appareils USB.                                                                                                    |  |  |  |  |  |  |
| Si la commande vocale du système mains libres ne                                                         | Vérifier l'état du réseau.                                                                                                    |  |  |  |  |  |  |
| répond pas                                                                                               | Vérifiez si le dispositif de diffusion en continu est en sourdine. (Le microphone est<br>activé.)                                                                                                    |  |  |  |  |  |  |
|                                                                                                    | Assurez-vous que le microphone intégré est désactivé mécaniquement à l'aide de l'interrupteur situé sur le côté de l'appareil.                                                                                                    |  |  |  |  |  |  |
| Si je connecte le son directement à l'amplificateur,<br>Est-ce que j'obtiens le son en mode Atmos ?      | Si l'amplificateur AV raccordé prend en charge le Dolby Atmos, vous recevrez le son<br>en mode Atmos. Le format audio pris en charge par l'amplificateur est<br>automatiquement reconnu par la Streaming Box Plus 270.                                                                                                    |  |  |  |  |  |  |
| Quels sont les formats audio que ma Streaming<br>Box Plus                                                | La Streaming Box Plus 270 prend en charge la plupart des formats audio numériques.                                                                                                    |  |  |  |  |  |  |
| 270 Support via HDMI vers l'amplificateur ?                                                              | Il consuit que veus sus célections à la manusica course d'entrée que la télévicour                                                                                                    |  |  |  |  |  |  |
| téléviseur alors que ma Streaming Box Plus 270<br>est connectée avec un câble HDMI ?                     | Après avoir basculé sur la connexion HDMI correcte, il faudra quelques secondes<br>avant que le Streaming Box Plus 270 ne reçoive un signal.                                                                                                    |  |  |  |  |  |  |
| Le téléviseur n'affiche pas une image 4K UHD.                                                            | La qualité dépend du support et de la source d'entrée. Une mauvaise qualité d'image peut                                                                                                    |  |  |  |  |  |  |
|                                                                                                    | pour les raisons suivantes :                                                                                                    |  |  |  |  |  |  |
|                                                                                                    | - Vous voyez le contenu avec une faible résolution ;                                                                                                    |  |  |  |  |  |  |
|                                                                                                    | - Vous utilisez un câble qui ne prend pas en charge le 4K UHD ;                                                                                                    |  |  |  |  |  |  |
|                                                                                                    | - Votre téléviseur ne prend pas en charge le 4K UHD.                                                                                                    |  |  |  |  |  |  |
| Ai-je besoin d'un compte Google pour utiliser<br>ma Streaming Box Plus 270 ?                             | Un compte Google est nécessaire pour configurer Google TV sur la Streaming Box<br>Plus 270. Vous devez être connecté à votre compte Google pour utiliser les fonctions<br>personnalisées de Google TV, telles que les profils personnalisés, les listes de<br>surveillance, les recommandations, etc.                                                                                                    |  |  |  |  |  |  |
| Je ne trouve pas une certaine application sur mon<br>téléviseur, alors qu'elle peut être téléchargée sur | Certaines applications peuvent être téléchargées sur des appareils mobiles, mais ne sont pas disponibles.                                                                                                    |  |  |  |  |  |  |
| mon smartphone.                                                                                          | sur Google TV.                                                                                                    |  |  |  |  |  |  |

| Quelle est la configuration Internet requise pour<br>ma Streaming Box Plus 270 ?                                         | La Streaming Box Plus 270 fonctionne bien avec une connexion internet normale.<br>Cependant, vous aurez une meilleure expérience si votre connexion internet est plus<br>rapide. Veuillez noter que plus il y a d'appareils connectés à votre réseau<br>domestique, moins il y a de bande passante disponible pour votre Streaming Box<br>Plus 270.                              |
|----------------------------------------------------------------------------------------------------|----------------------------------------------------------------------------------------------------|
| Avec quels appareils Bluetooth une connexion<br>peut-elle être établie ?                                                 | Vous pouvez connecter des périphériques audio, tels que des écouteurs et des haut-<br>parleurs, ainsi que des périphériques d'entrée.                                                                                                    |
| Streaming Box Plus 270                                                                                                   | Connectez des appareils tels qu'un clavier ou une manette de jeu à la Streaming Box<br>Plus 270 via Bluetooth.                                                                                                    |
| Comment utiliser l'assistant Google ?                                                                                    | Appuyez sur le bouton Google Assistant de la télécommande de la Streaming Box Plus<br>270. Vous pouvez rechercher n'importe quel contenu. Tous les contenus liés à votre<br>question s'affichent dans la liste.                                                                                                    |
| Comment puis-je savoir qu'une nouvelle version<br>du logiciel<br>disponible pour mon appareil de lecture en continu<br>? | Les mises à jour du logiciel de la Streaming Box Plus 270 sont automatiques. Lorsque<br>des mises à jour sont disponibles pour les applications installées ou le système<br>d'exploitation, des icônes de notification s'affichent à côté de l'icône Paramètres<br>dans le coin supérieur droit de votre écran. Cliquez sur le bouton OK de votre<br>télécommande pour les lire. |
| Puis-je également utiliser ma Streaming Box Plus                                                                         | Oui, la Streaming Box Plus 270 peut être utilisée pour l'IPTV. Pour ce faire, vous devez                                                                                                    |
| 270 en tant que<br>un boîtier IPTV ?                                                                                     | télécharger une application IPTV favorite.                                                                                                    |

# 17 Spécifications techniques

## 17.1 Audio et vidéo

Résolution de l'écran : 4K Ultra HD Résolution vidéo : 4Kx2K @ 60 fps, 1080p, 1080i, 720p, 576p, 576i, 480p, 480i Décodage audio : Dolby Digital, Dolby Digital Plus, Dolby Atmos MS12

## 17.2 Système et mémoire

Système d'exploitation : Google TV - ATV12 Chipset : Amlogic S905X4-J CPU : ARM Quad 64-bit Cortex-A55 GPU : ARM Mali-G31 MP2 SDRAM : LPDDR4 3GB Mémoire : eMMC 32 GB

#### 17.3 Ports

HDMI 2.1 (TMDS) Connexion USB 3.0 (5 V, max. 900 mA) Ethernet (RJ-45) 10/100M

#### 17.4 Haut-parleur et microphone

Haut-parleur : 1 x 3 W, 4 Ohm, haut-parleur mono/1,5" Fréquence maximale/FRR : F0~20 kHz Microphone : 2xMIC

## 17.5 Connectivité sans fil

Wi-Fi intégré : 802.11 b/g/n/a/ac/ax, 2,4 GHz /5 GHz 2T2R Bluetooth : 5.2 Bluetooth : 2400 MHz~2483,5 MHz (79 canaux) 2.4G WIFI : CH1~CH14 2400MHz-2483.5MHz 5G WIFI : CH36~CH48 5150MHz-5250MHz CH52~CH64 5250MHz-5350MHz CH100~CH140 5470MHz-5725MHz CH149~CH165 5725MHz-5850MHz Puissance isotrope rayonnée RF effective, PIRE : 2.4G WIFI : PIRE < 20 dBm Bluetooth : EIRP < 20 dBm 5G WIFI : 5150 MHz-5250 MHz : PIRE < 23 dBm 5250 MHz-5350 MHz : PIRE < 20 dBm 5470 MHz-5725 MHz : PIRE < 20 dBm 5470 MHz-57850 MHz : PIRE < 20 dBm

#### 17.6 Combinabilité

TV HD, FHD et UHD avec port compatible HDMI Clavier Bluetooth Contrôleur de jeu Bluetooth

## 17.7 Données générales

Alimentation électrique : AC 100 - 240 V AC ~ 50/60 Hz Tension d'entrée : Adaptateur secteur 12 V 1,5 A Consommation électrique en fonctionnement : max. 18 W Consommation électrique en veille : 2,2 W Température de fonctionnement : 0 ~ +40 °C Température de stockage : -40 ~ +70 °C Dimensions (L x P x H en mm) : 118 x 118 x 43 Poids (en kg) : 0.3

# 18 Informations sur l'Agence européenne

Entreprise : Streamview GmbH Adresse : Franz-Josefs-Kai 1, 1010 Vienne, Autriche

## **18.1 Licences**

Sous réserve de modifications. En raison de la recherche et du développement continus, les spécifications techniques, la conception et l'apparence des produits peuvent changer. Veuillez noter que la vitesse de téléchargement dépend de votre connexion Internet et que certaines applications peuvent ne pas être disponibles dans tous les pays. Un abonnement aux services de streaming peut être nécessaire. Google TV est le nom de l'expérience logicielle de cet appareil et une marque commerciale de Google LLC. Google, YouTube, Google Cast et YouTube Music sont des marques commerciales

de Google LLC. L'assistant Google n'est pas disponible dans certaines langues et certains pays. La disponibilité des services varie selon le pays et la langue. Netflix est une marque déposée de Netflix, Inc. L'abonnement à Netflix est obligatoire. Netflix est disponible dans certains pays. Pour plus d'informations, consultez le site www.netflix.com. Apple TV est une marque d'Apple Inc. déposée aux États-Unis et dans d'autres pays et régions. Wi-Fi est une marque déposée de Wi-Fi Alliance®. La marque verbale et les logos Bluetooth® sont des marques déposées appartenant à Bluetooth SIG, Inc. et toute utilisation de ces margues se fait sous licence. Les termes HDMI et HDMI High-Definition Multimedia Interface, ainsi que le logo HDMI sont des margues commerciales ou des marques déposées de HDMI Licensing Administrator, Inc. aux États-Unis et dans d'autres pays. Dolby, Dolby Vision, Dolby Atmos, Dolby Audio et le symbole du double D sont des marques commerciales de Dolby Laboratories Licensing Corporation. Fabriqué sous licence de Dolby Laboratories. Travaux confidentiels non publiés. Copyright © 2012-2025 Dolby Laboratories. Abonnement Disney+ requis, voir les conditions à l'adresse https://www.disneyplus.com. ©2025 Disney et ses entités liées. ©2025 Amazon.com, Inc. ou ses filiales. Amazon, Prime Video et toutes les marques associées sont des marques commerciales d'Amazon.com, Inc. ou de ses filiales. Les frais d'adhésion à Amazon Prime ou à Prime Video s'appliquent. Voir primevideo.com/terms pour plus de détails. Tous les autres produits, services, sociétés, marques, noms commerciaux ou de produits et logos mentionnés dans le présent document sont la propriété de leurs détenteurs respectifs. Tous les droits sont réservés. ©2025 StreamView GmbH, Franz-Josefs-Kai 1, 1010 Vienne, Autriche. Ce produit a été fabriqué et vendu sous la responsabilité de StreamView GmbH. THOMSON et le logo THOMSON sont des margues commerciales utilisées par StreamView GmbH - pour plus d'informations, voir www.thomson-brand.com. Protection des données : Les fournisseurs d'applications et les fournisseurs de services peuvent collecter et utiliser des données techniques et des informations connexes, y compris, mais sans s'y limiter, des informations techniques sur cet appareil, le système et le logiciel d'application et les périphériques. Les fournisseurs d'applications et les fournisseurs de services peuvent utiliser ces informations pour améliorer les produits ou pour fournir des services ou des technologies qui ne vous identifient pas personnellement. En outre, certains services tiers, déjà fournis dans l'appareil ou installés par vous après l'achat du produit, peuvent demander une inscription avec vos données personnelles. Certains services peuvent collecter des données personnelles même sans fournir d'avertissements supplémentaires. StreamView ne peut être tenu responsable d'une éventuelle violation de la protection des données par des services tiers.

# ■ **Dolby** Vision · Atmos